# **Minor MFR Process**

A Minor MFR Error is one that does not cause the ATF or CCF to be cancelled.

The process when reviewing ATFs and CCFs for a compliant error-correction practice is to use a pen to circle the error or use our MFR stamp and note the initials of the person that found the error. Then indicate nearby what the correct information should be.

We have a rule that if there 3 or more administrative errors we will mark the CCF/ATF and also send a MFR to the collection facility. We want to ensure the collector and/or BAT is informed of the multiple errors on one form.

# **3 or More Administrative Error Process**

MFR requests if the error is a correctable flaw that needs a formal MFR to correct the error or 3 or more administrative errors are to follow the procedure laid out below.

Make sure you have stamped the errors on the pdf ATF or CCF. Find the result in BOSS. This takes you to the collection table. Click on the MRF Request button.

#### **MFR Request**

From here you will be taken to the table to send the MFR to the collector. From here you can fax, mail or email.

|                                                                                        | MFR Report Specifics - Alcohol | ₽ <b>+</b>                             |
|----------------------------------------------------------------------------------------|--------------------------------|----------------------------------------|
| Collector<br>Fax Number                                                                | Jane Collector                 | Preview MFR Report<br>Print MFR Report |
| Fax Cover<br>Page Memo:                                                                |                                | Fax MFR Report                         |
| Add Omission Error:                                                                    |                                |                                        |
| To remove an Omission<br>Error from this report,<br>highlight the row and<br>delete it | * Issue                        | •                                      |

Under "Add Omission Error", find the error(s). Then you can put each error you want the collector to acknowledge.

## **Checking the MFR Report**

Weekly you should be pulling the MFR report from BOSS for any outstanding MFRs that have not been sent back from the collector. To do this, follow the instructions below:

New Record Delete Record

Cut Copy

#### When in BOSS, go to Add-Ins > Management Reports > MFRs Not Returned

|                                                                                                 | <ul> <li>Management Reports           About BOSS</li></ul> |  |  |  |
|-------------------------------------------------------------------------------------------------|------------------------------------------------------------|--|--|--|
|                                                                                                 | Active Customers in a pool with no emps                    |  |  |  |
|                                                                                                 | Active Customers NOT in a Random Pool                      |  |  |  |
|                                                                                                 | Active Employees NOT in a random pool                      |  |  |  |
|                                                                                                 | Alcohol Testing Cost Analysis                              |  |  |  |
|                                                                                                 | Gearinghouse Customers                                     |  |  |  |
|                                                                                                 | Clearinghouse Customers Completed                          |  |  |  |
| The Hama Create Ditemal Data Database Teals Add Inc.                                            | Clearinghouse Customers Unfinished                         |  |  |  |
| He Home create external Data Database roois Add-ins                                             | Collection Fee Cost Analysis                               |  |  |  |
|                                                                                                 | Customers-Contact List                                     |  |  |  |
|                                                                                                 | Customers with Active Employees in a Pool                  |  |  |  |
| Sergener x Search Ear x Maintenance x Management Penetic x About POSS 🔤 🗐 🖉 🦓 🦉 🖉 🖉 🖉 🖉 斗 🖓     | Drug Tests by Customer/Month                               |  |  |  |
| screens - search for - Maintenance - Mainagement reports - About 6033 📷 📾 🚽 🎹 🔤 🖌 🍠 🗃 T. Ził Ał | Drug Test Profit-Loss Analysis                             |  |  |  |
|                                                                                                 | 2 Expiring Contracts By Date                               |  |  |  |
|                                                                                                 | Missing Bills                                              |  |  |  |
|                                                                                                 | MFRs Not Returned                                          |  |  |  |
|                                                                                                 | MRO Costs                                                  |  |  |  |
|                                                                                                 | MRO 5 Percent Review                                       |  |  |  |
|                                                                                                 | New Clients By Date Range                                  |  |  |  |
|                                                                                                 | Result Report Builder                                      |  |  |  |
|                                                                                                 | Test Count By Lab                                          |  |  |  |
| Contrast Taralle and                                                                            | Test Count By Lab/Panel                                    |  |  |  |
| Custom Toolbars                                                                                 | Test Count By Customer                                     |  |  |  |

The report will appear. You can now highlight the data, copy it and put it in an Excel list that you can work off. You do this by clicking in the box besite "coll\_site\_id", right click and then hit "copy".

| coll_site_id       coll_site_name       Phone       SpecimenType       SpecLabID       CollectionErrors       DateSent       MFRReturner         IG Concentra Medical - Pontia       2482763999       Drug       CRL-CF07096830       CCF - Step 1D - FTA is not marked as DOT Agency       5/2/2022 1:41:33 PM         16 Concentra Medical - Pontiac       2482763999       Drug       CRL-2075733915       CCF - Step 1D - FTA is not marked as DOT Agency       5/17/2022 4:16:40 PM | coll_site_id       coll_site_name       Phone       SpecimenType       SpeciablD       CollectionErrors       DateSent       MFRReturner         Id       Concentra Medical-Pontiac       2482763999       Drug       CRL-CF07096830       CCF- Step 1D - FTA is not marked as DOT Agency       5/2/2022 1:41:33 PM         16       Concentra Medical-Pontiac       2482763999       Drug       CRL-2075733915       CCF - Step 1D - FTA is not marked as DOT Agency       5/17/2022 4:16:40 PM | Customer 🔄 Collections 😑 C  | Customer 🔄 Collections 🔄 Collection_Site 🚰 MFReNotReturned |                |                |                                                                                                    |   |                                           |                                   |  |  |  |
|----------------------------------------------------------------------------------------------------|----------------------------------------------------------------------------------------------------|-----------------------------|------------------------------------------------------------|----------------|----------------|----------------------------------------------------------------------------------------------------|---|-------------------------------------------|-----------------------------------|--|--|--|
| If Concentra Medical - Pontiac         2482763999         Drug         CRL-CF07096830         CCF - Step 1D - FTA is not marked as DOT Agency         5/2/2022 1:41:33 PM           16         Concentra Medical - Pontiac         2482763999         Drug         CRL-2075733915         CCF - Step 1D - FTA is not marked as DOT Agency         5/17/2022 4:16:40 PM                                                                                                    | Image: Concentra Medical - Pontiac       2482763999       Drug       CRL-CF07096830       CCF - Step 10 - FTA is not marked as DOT Agency       5/2/2022 1:41:33 PM         16 Concentra Medical - Pontiac       2482763999       Drug       CRL-2075733915       CCF - Step 10 - FTA is not marked as DOT Agency       5/17/2022 4:16:40 PM                                                                                                    | ✓ coll_site_id 		 coll_site | e_name • Phone •                                           | SpecimenType • | SpecLabID •    | CollectionErrors                                                                                   | * | DateSent                                  | <ul> <li>MFRReturnet •</li> </ul> |  |  |  |
| 16     Concentra Medical - Pontiac     2482763999     Drug     CRL-2075733915     CCF - Step 1D - FTA is not marked as DOT Agency     5/17/2022 4:16:40 PM                                                                                                    | 16 Concentra Medical - Pontiac       2482763999       Drug       CRL-2075733915       CCF - Step 1D - FTA is not marked as DOT Agency       5/17/2022 4:16:40 PM                                                                                                    | 16 Concentra Me             | dical - Pontiac 2482763999                                 | Drug           | CRL-CF07096830 | CCF - Step 1D - FTA is not marked as DOT Agency                                                    |   | 5/2/2022 1:41:33 P                        | M                                 |  |  |  |
|                                                                                                    |                                                                                                    | 16 Concentra Mee            | dical - Pontiac 2482763999                                 | Drug           | CRL-2075733915 | CCF - Step 1D - FTA is not marked as DOT Agency                                                    |   | 5/17/2022 4:16:40 P                       | M                                 |  |  |  |
|                                                                                                    |                                                                                                    | 16 Concentra Mer            | dical - Pontiac 2482763999<br>dical - Pontiac 2482763999   | Drug           | CRL-2075733915 | CCF - Step 1D - FTA is not marked as DOT Agency<br>CCF - Step 1D - FTA is not marked as DOT Agency |   | 5/2/2022 1:41:33 P<br>5/17/2022 4:16:40 P | VI<br>VI                          |  |  |  |

## **Resending the MFR Report to the Clinic/Collector**

1. Call the clinic and ask for the clinic manager to get their email address as you will want to send it to the clinic manager to make sure the MFR is addressed, signed and returned. You can go the collection site table and hit resend. You can put in a new email address to where this is to be emailed or faxed.

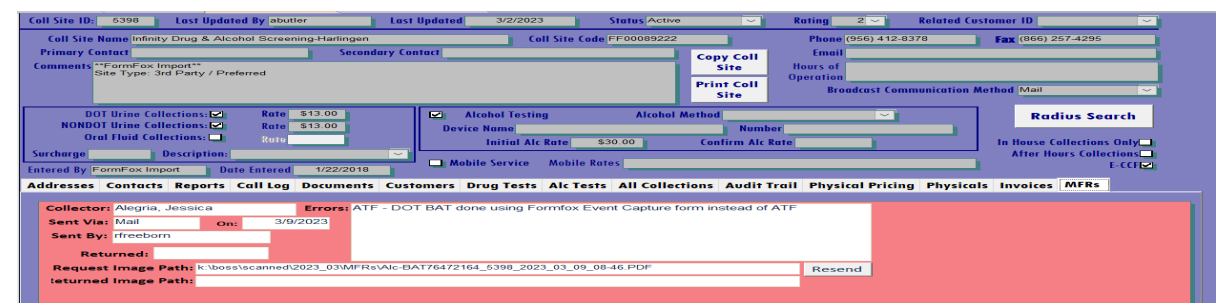

If you do not get a response and a 3<sup>rd</sup> attempt is needed, please escalate this to Mary or Lorri as we will work directly with the clinic manager to rectify this.
 Note: Whenever getting a clinic manager's name, make sure you put that information in the Contacts tab in the Collection Site Table. Also make notes in the Call Log as well.